## Istruzioni per la compilazione e l'invio della domanda di partecipazione

## L'interessato, prima di iniziare la procedura di presentazione della domanda, provvederà a dotarsi di casella di posta elettronica certificata (PEC) intestata allo stesso.

Per compilare la domanda il candidato dovrà:

1) Scaricare il file "domanda-gruppo-sportivo.pdf" presente nella sezione "Allegati" della pagina del concorso.

2) NON stampare la domanda ma compilarla direttamente in formato elettronico e <u>salvarla</u> (il file fornito è in formato pdf <u>editabile</u>).

3) Chiudere il file e riaprirlo per verificare che le informazioni siano state correttamente salvate.

4) Rinominare il file aggiungendo il proprio codice fiscale in maiuscolo preceduto da un trattino (es. "domanda-gruppo-sportivo-CODICEFISCALE.pdf").

5) Inviare il file, <u>esclusivamente mediante la propria casella di posta elettronica certificata</u> all'indirizzo PEC "concorso.grupposportivo@cert.vigilfuoco.it" scrivendo nell'oggetto: Domanda concorso gruppo sportivo -seguito da nome e cognome in maiuscolo (es. "Domanda concorso gruppo sportivo – NOME COGNOME").